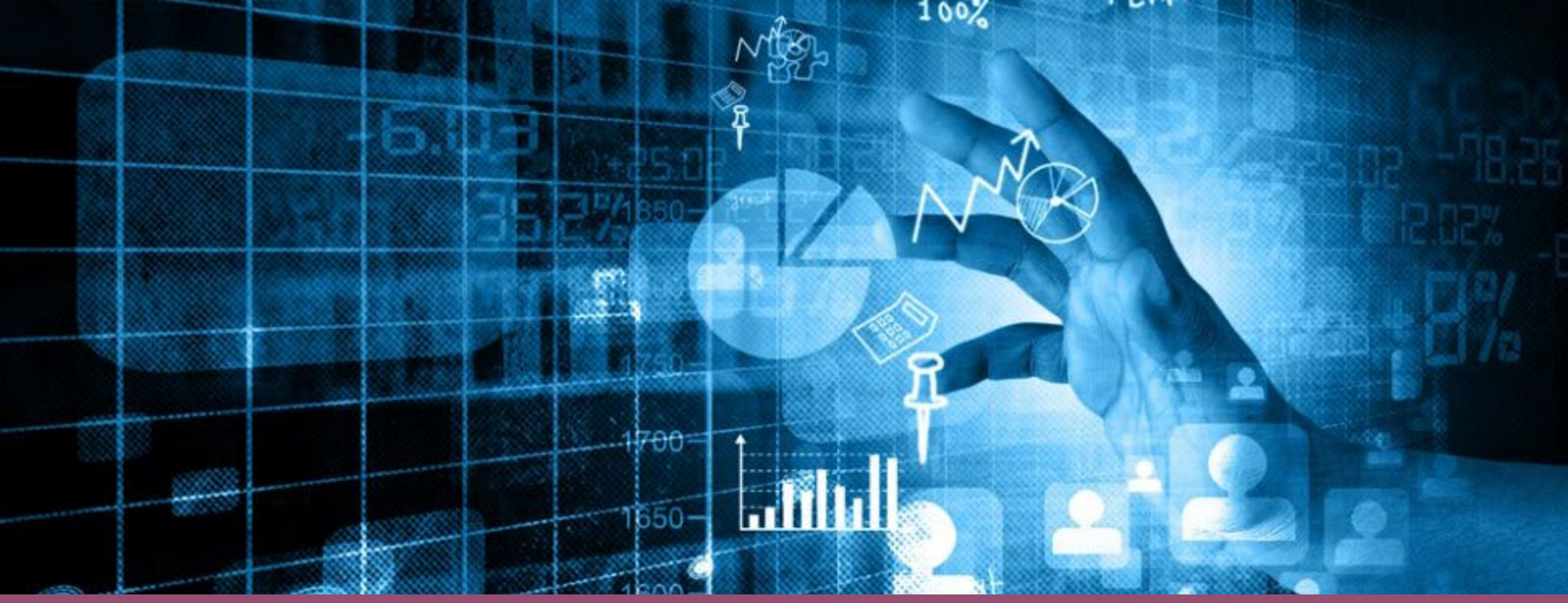

his Photo by Unknown Author is licensed under <u>CC BY</u>

# Year-End Reporting in PARS

Maine Medical Association

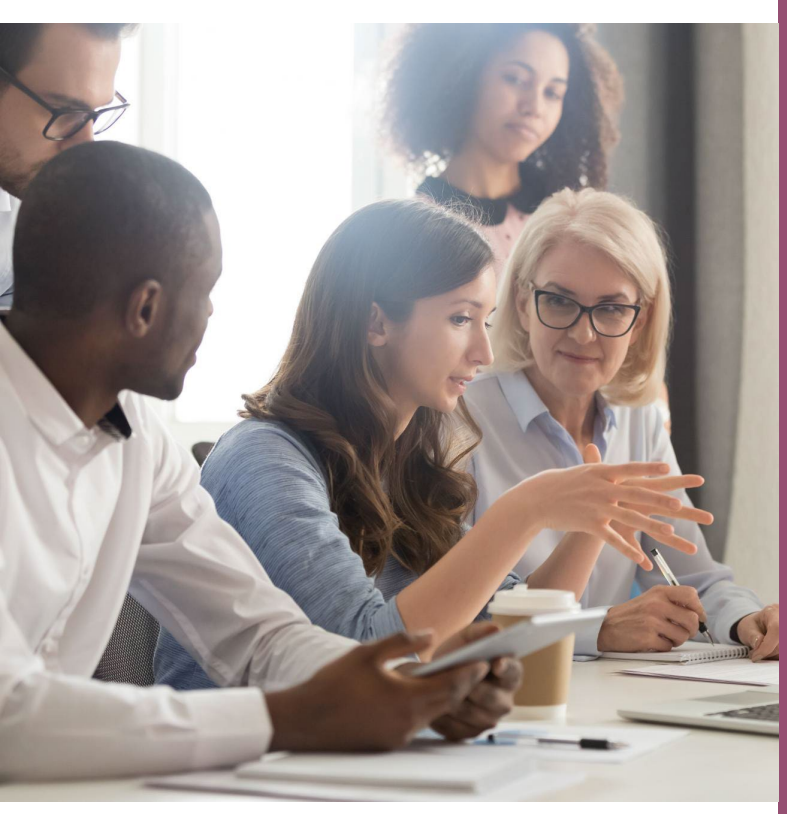

This Photo by Unknown Author is licensed under <u>CC BY</u>

Where are you at with Year-End Reporting?

Answer in the Poll

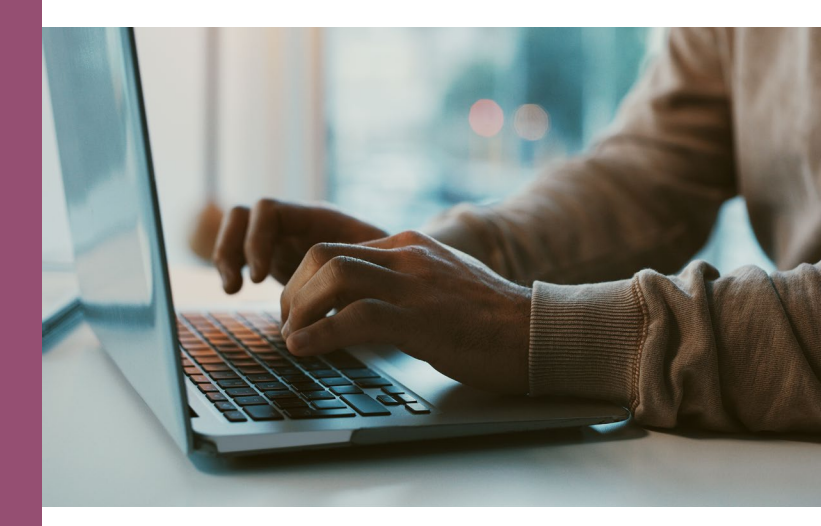

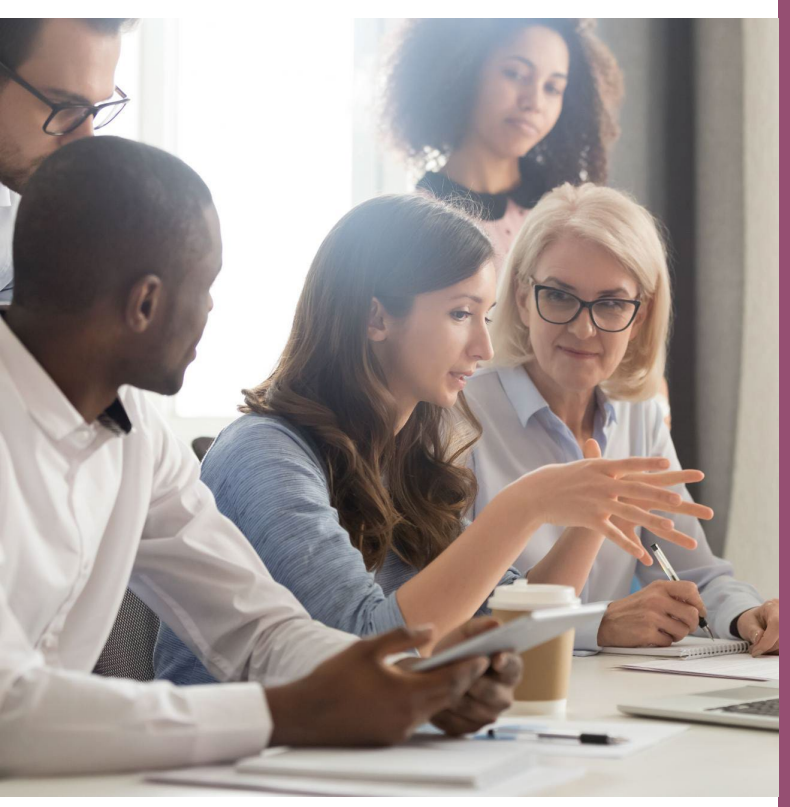

This Photo by Unknown Author is licensed under CC BY

To fulfill your year-end reporting requirement, there are 5 steps to complete:

- 1. Complete and submit Program Summary
- 2. Accept the terms for the ACCME Provider Agreement
- Close all activities that ended in 2023
- 4. Update all continuing activities
- 5. Review and update contact information

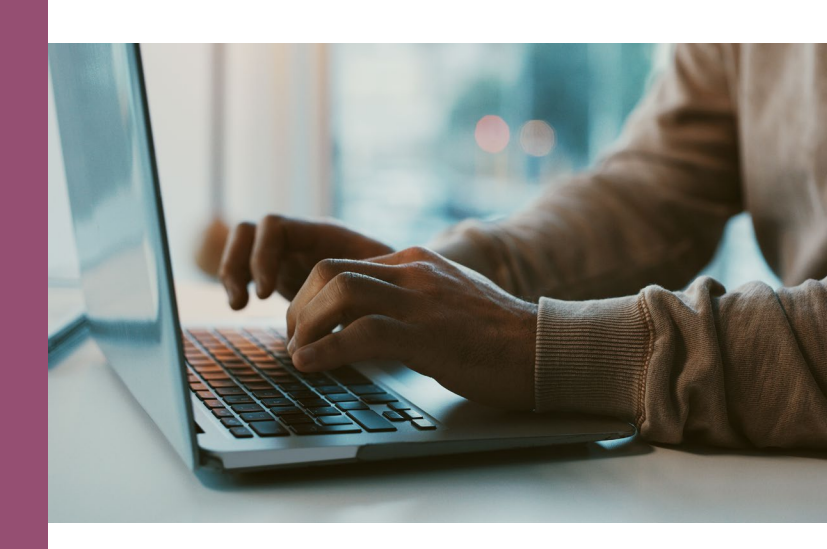

## 1. Complete and Submit Program Summary

Each year, all accredited providers are asked to submit information regarding income from CME.

#### Where to find the Program Summary:

The Program Summary is located on the dashboard in PARS.

Accreditation Council for Continuing Medical Education

Dashboard

#### Hello, Elizabeth

Maine Medical Education Trust | Organization ID: 4006630

- Program Summary
- Provider Agreement(s)

#### **1.** Complete the Program Summary:

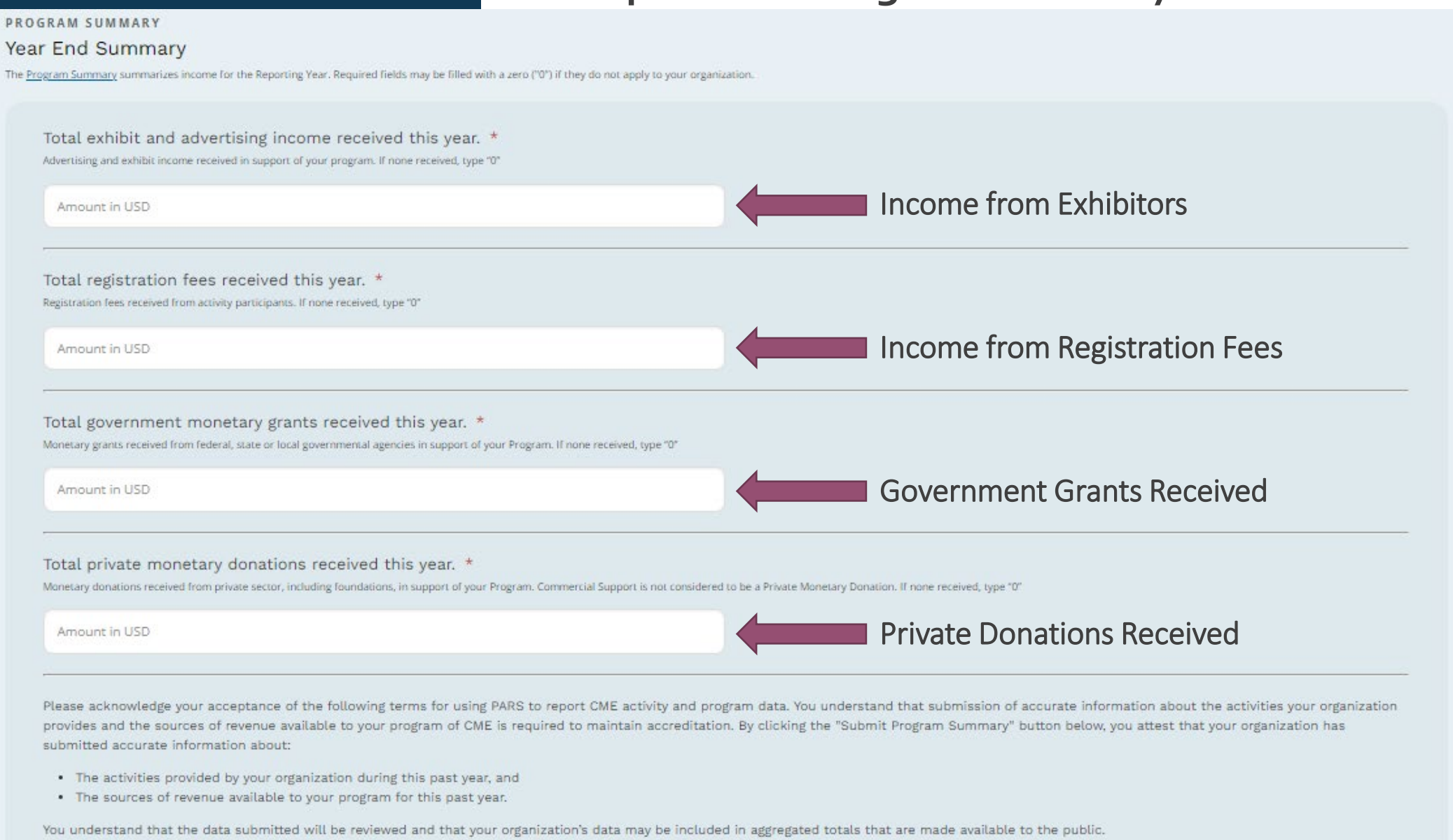

## 1. Complete and Submit Program Summary

### Tips for Completing the Program Summary:

- Commercial Support is reported at the individual activity level, not in the Program Summary.
- Accredited providers are responsible for reporting funds received from jointly provided activities, even if the joint provider was the recipient of the funds.
- If the amount received is \$0, then enter "0" on the Program Summary. Every line must contain a number.

## 1. Complete and Submit Program Summary

When every box has a number in it, the "Submit Program Summary" button will turn purple, and the form can be submitted.

The form can also be saved as a draft.

#### **Complete the Program Summary:**

PROGRAM SUMMARY

Year End Summary

he Program Summarizes income for the Reporting Year. Required fields may be filled with a zero ("0") if they do not apply to your organization.

Total exhibit and advertising income received this year. \*

Attertisting and exhibit income received in support of your program. If none received, type "0"

0

Total registration fees received from activity participants. If none received, type "0"

0

1

Total government monetary grants received this year. \*

Monetary grants received from federal, state or local governmental agendes in support of your Program. If none received, type "0"

0

Total private monetary donations received this year. \*

Monetary donations received this year. \*

Monetary donations received from private sector, including foundations, in support of your Program. Commercial Support is not considered to be a Private Monetary Donation. If none received, type "0"

0

Please acknowledge your acceptance of the following terms for using PARS to report CME activity and program data. You understand that submission of accurate information about the activities your organization provides and the sources of revenue available to your program of CME is required to maintain accreditation. By clicking the "Submit Program Summary" button below, you attest that your organization has submitted accurate information about:

Save as Draft

Submit Program Sum

- · The activities provided by your organization during this past year, and
- The sources of revenue available to your program for this past year.

You understand that the data submitted will be reviewed and that your organization's data may be included in aggregated totals that are made available to the public.

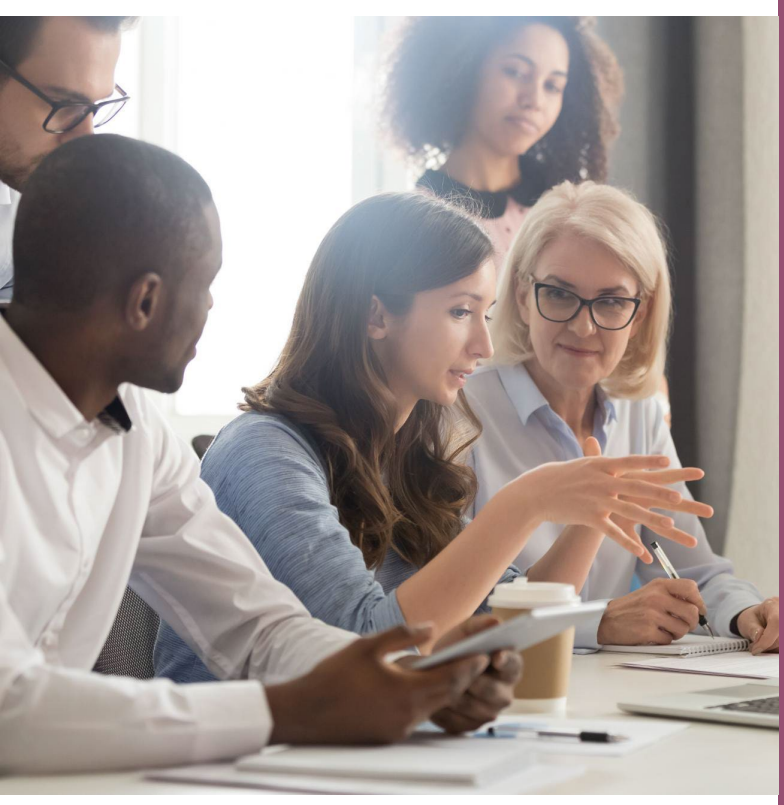

This Photo by Unknown Author is licensed under <u>CC BY</u>

To fulfill your year-end reporting requirement, there are 5 steps to complete:

- 1. Complete and submit Program Summary
- 2. Accept the terms for the ACCME Provider Agreement
- 3. Close all activities that ended in 2023
- 4. Update all continuing activities
- 5. Review and update contact information

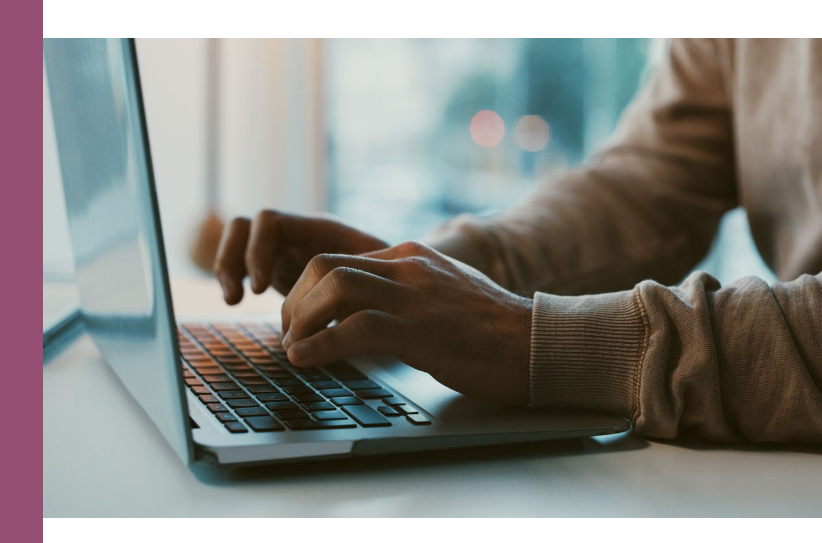

## 2. Accept Provider Agreement Terms

Each year, all accredited providers are asked to accept the annual provider agreement regarding data submission and compliance with ACCME policies and procedures.

#### Where to find the agreement:

The Provider Agreement is located on the dashboard in PARS under Provider Agreement(s).

Accreditation Council for Continuing Medical Education Dashboard

### Hello, Elizabeth

Maine Medical Education Trust | Organization ID: 4006630

- Program Summary
- Provider Agreement(s)

## 2. Accept Provider Agreement Terms

#### Click "Accept Terms"

The button will turn from **purple** to gray when the terms have been accepted.

#### ← Dashboard

ANNUAL AGREEMENT

Submission of Physician Learner Data and Compliance with Accreditation Policies/Procedures PARS (Updated December 2022, Reviewed December 2023)

Please click the "Accept Terms" button below to acknowledge your acceptance of the following terms for 1) using ACCME's Program and Activity Reporting System (PARS) to report physician learner credit data; and 2) participating in the voluntary, peer review accreditation system administered by ACCME or your Recognized State Medical Society Accreditor:

1. PARS allows all accredited providers to report individual credit data for physician learners who have completed accredited activities and earned credit. This data may include some, or all, of the following data fields: first and last name, month and day of birth, state(s) of licensure, license ID, certifying board(s), certifying board ID(s), name of activity, date activity completed, and amount of credit earned. Once reported in PARS, the data will be made available to the learner's state medical licensing board(s) and/or specialty certifying board(s) for their use in verifying the physician's fulfillment of continuing education requirements.

If reporting individual physician learner data in PARS, your organization:

- will obtain permission from physician learners who participate in your organization's accredited activities to report their participation to the ACCME and their state medical licensing board(s) and/or certifying board(s), prior to entering their data in PARS.
- grants the ACCME permission to share the learner data that your organization enters into PARS with the learner's state medical licensing board(s) and/or specialty certifying board(s).

 Additionally, your organization agrees that in consideration of the ACCME or a Recognized Accreditor engaging in any process of accreditation, reaccreditation or the provision of any other service to your organization, your organization shall comply with and be bound by all ACCME or your Recognized Accreditor's policies and procedures. The ACCME policies and procedures are posted on ACCME's website.

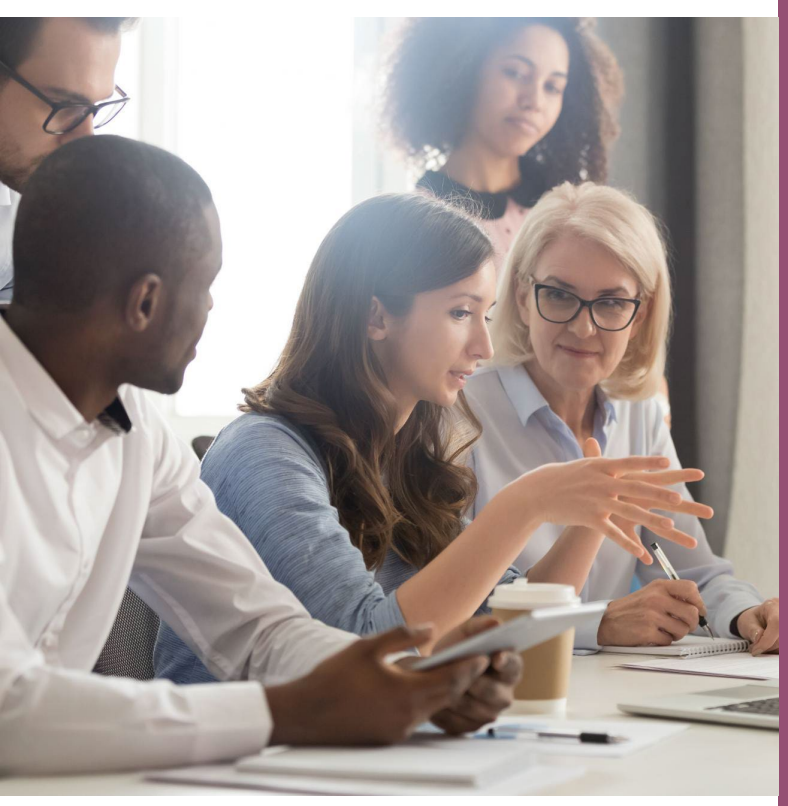

This Photo by Unknown Author is licensed under CC BY

To fulfill your year-end reporting requirement, there are 5 steps to complete:

- 1. Complete and submit Program Summary
- 2. Accept the terms for the ACCME Provider Agreement
- 3. Close all activities that ended in 2023
- 4. Update all continuing activities
- 5. Review and update contact information

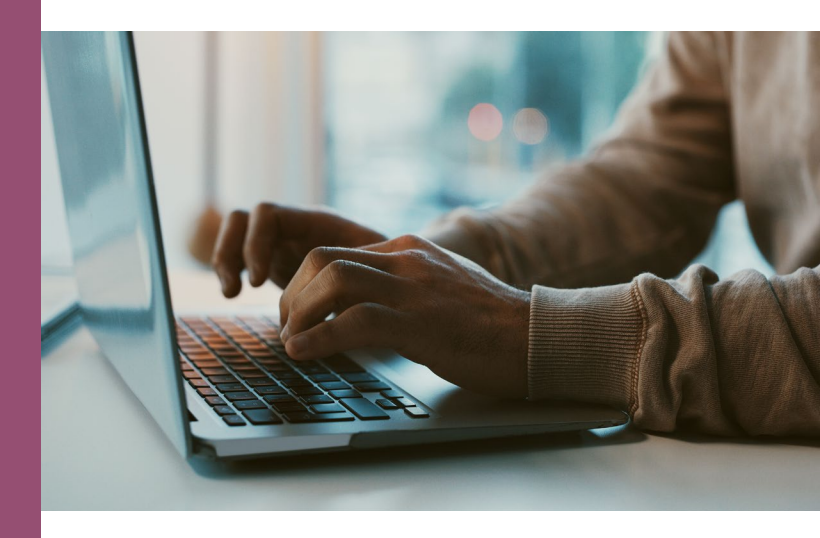

#### New to PARS?

If you are unsure how to enter activities into PARS, schedule a tutorial with the MMA or view the PARS Tutorials on ACCME Academy.

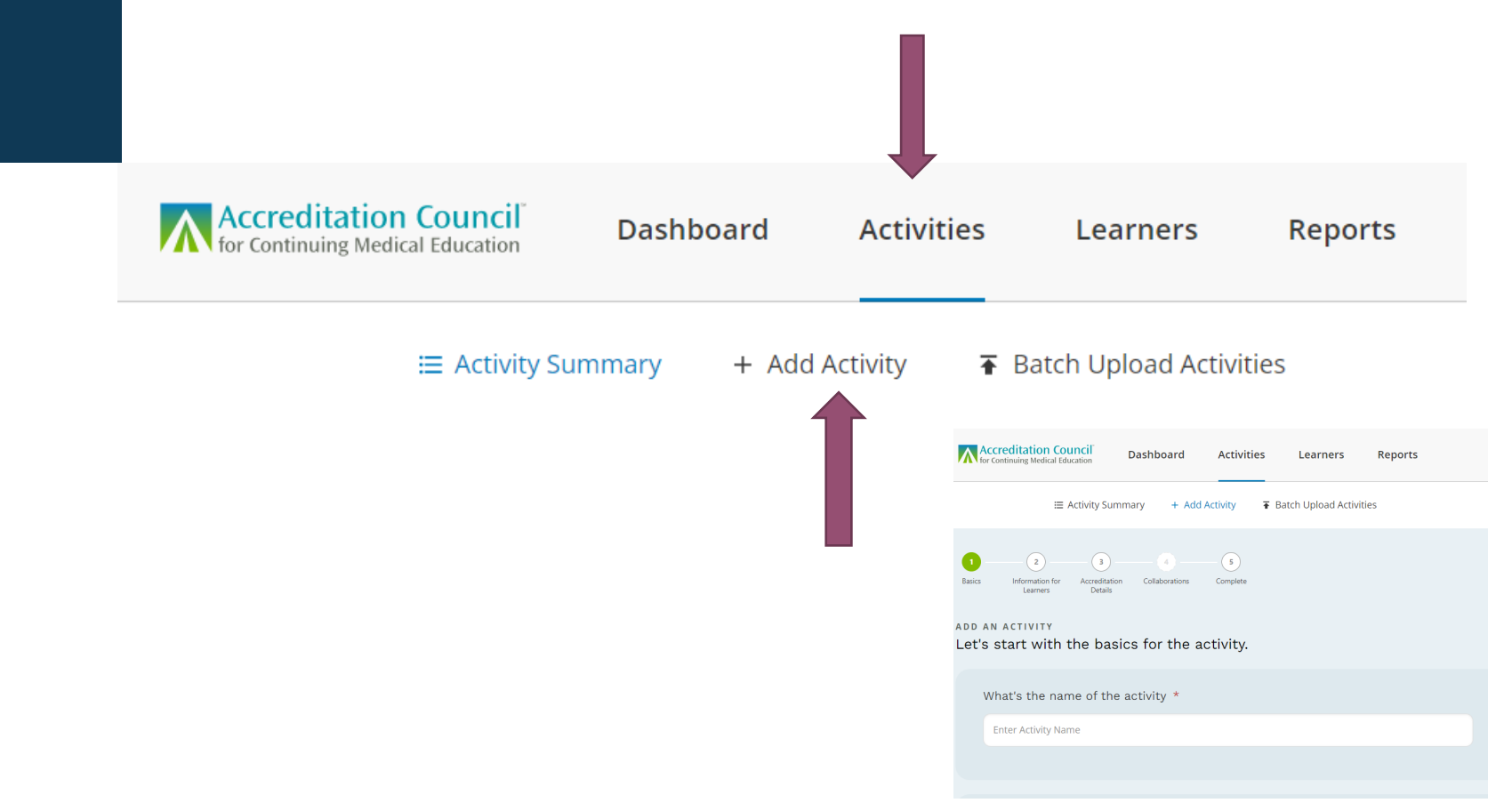

**Step 1:** All activities that occurred in 2023 should be entered into PARS, even if they are still ongoing series or enduring materials.

**Step 2:** All activities must be updated with the Number of Learners.

#### Search for Ready to Close Activities

After you have entered all activities for 2023, you can use the filter categories on the left sidebar to search for and display only those activities that are ready to close.

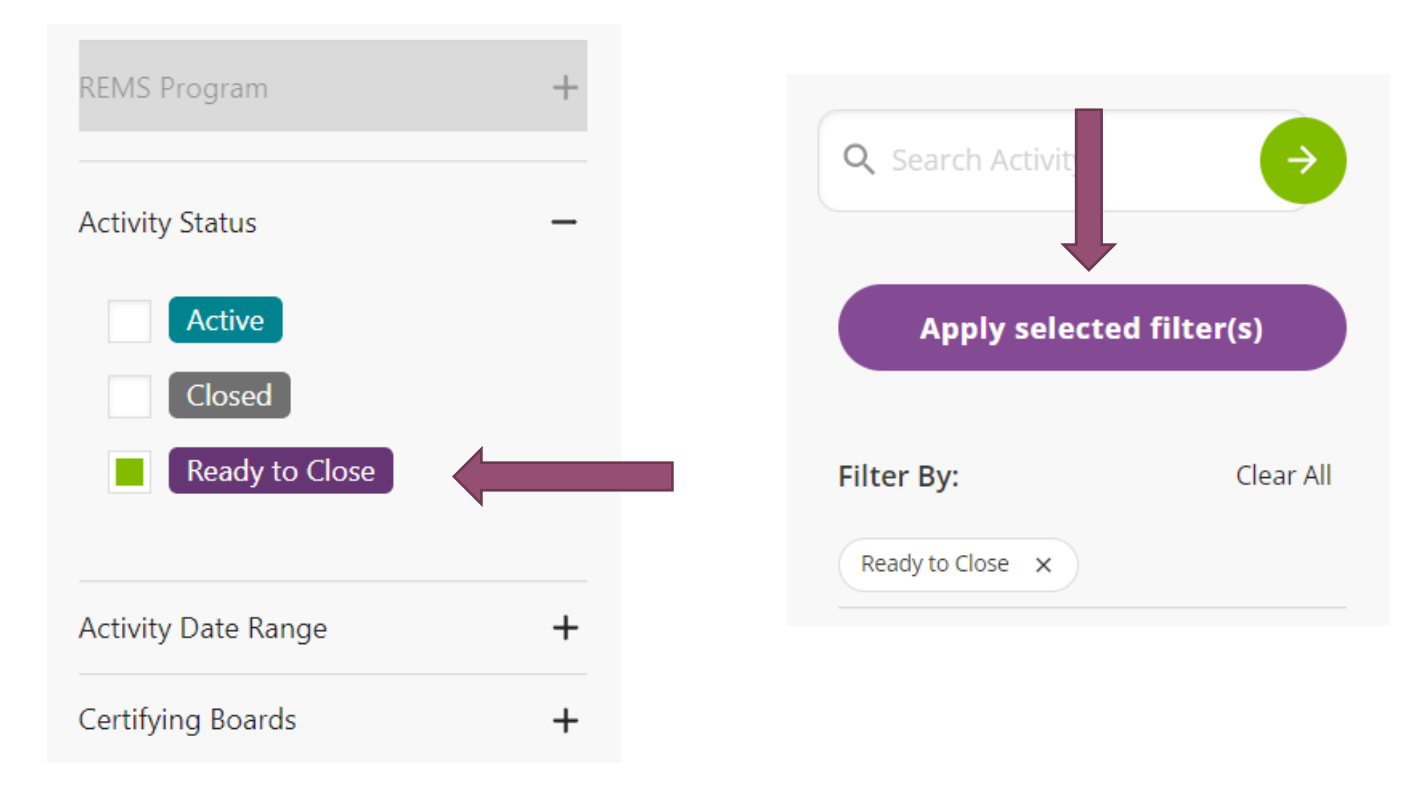

#### **Update Learners**

**Option 1:** Click on 'Update Learners'

Enter number of physicians and number of other learners

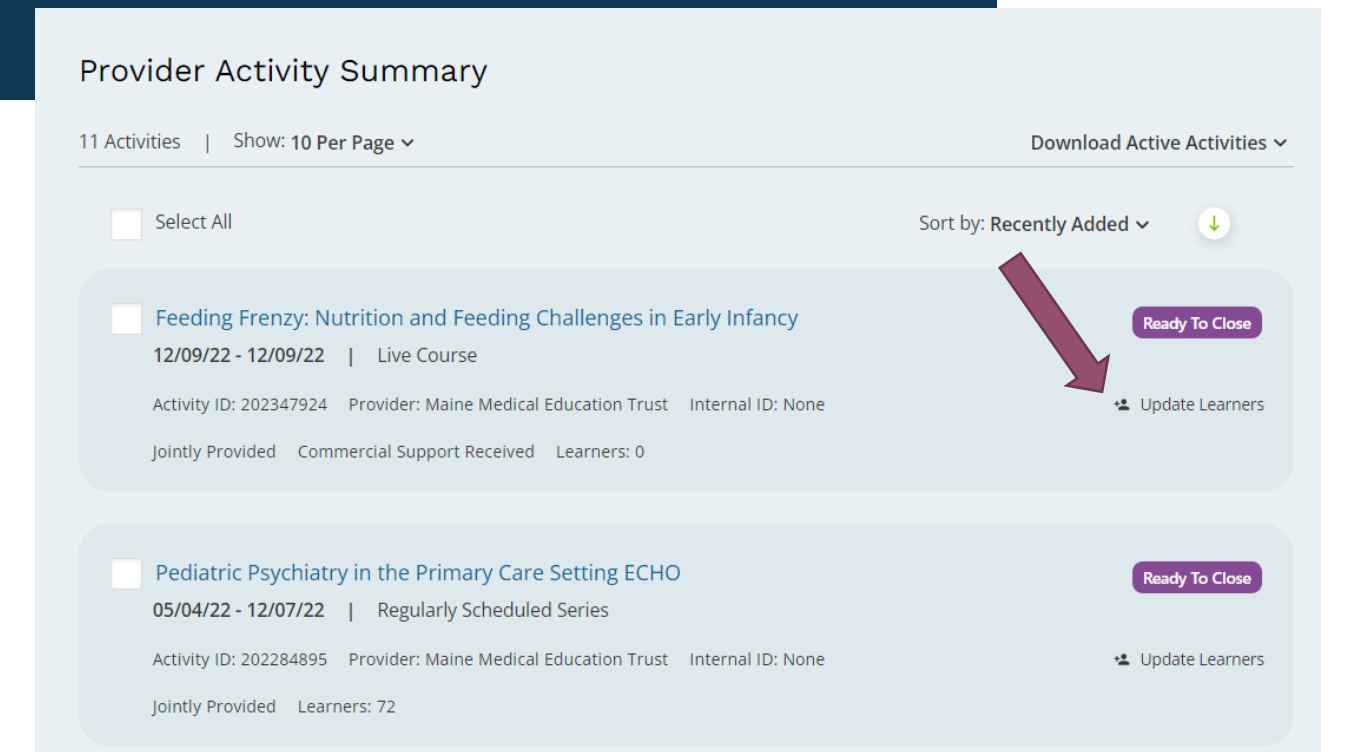

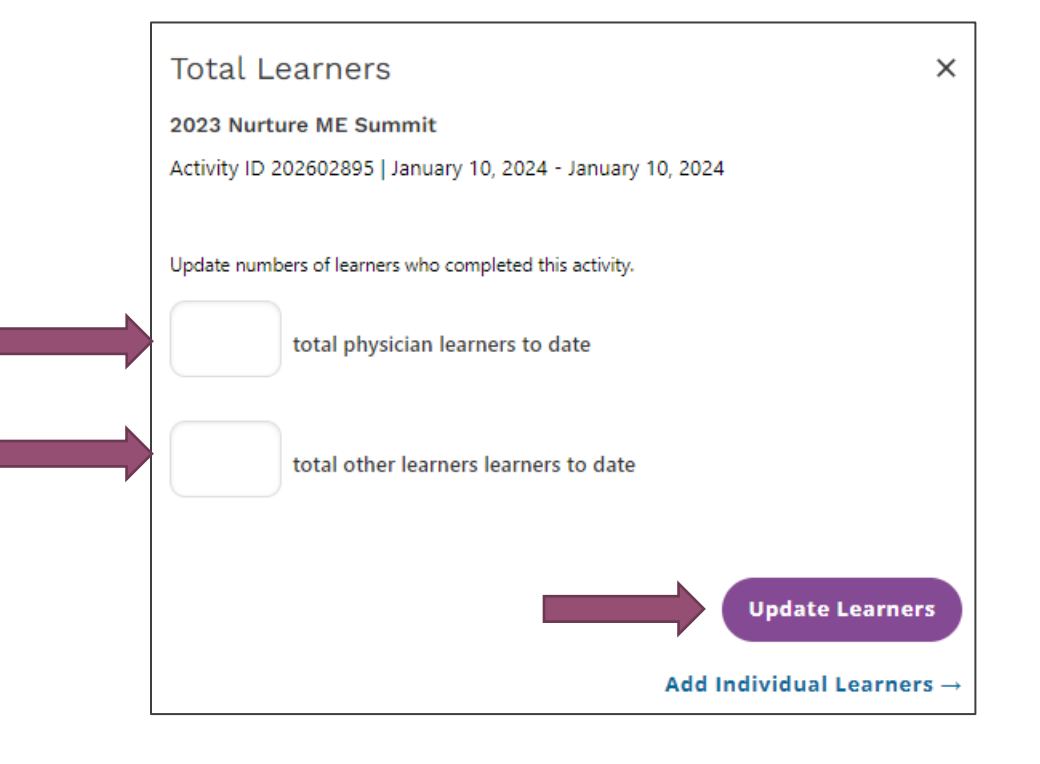

**Step 2:** All activities must be updated with the Number of Learners.

#### **Update Learners**

**Option 2:** Click on the name of the activity that is ready to close.

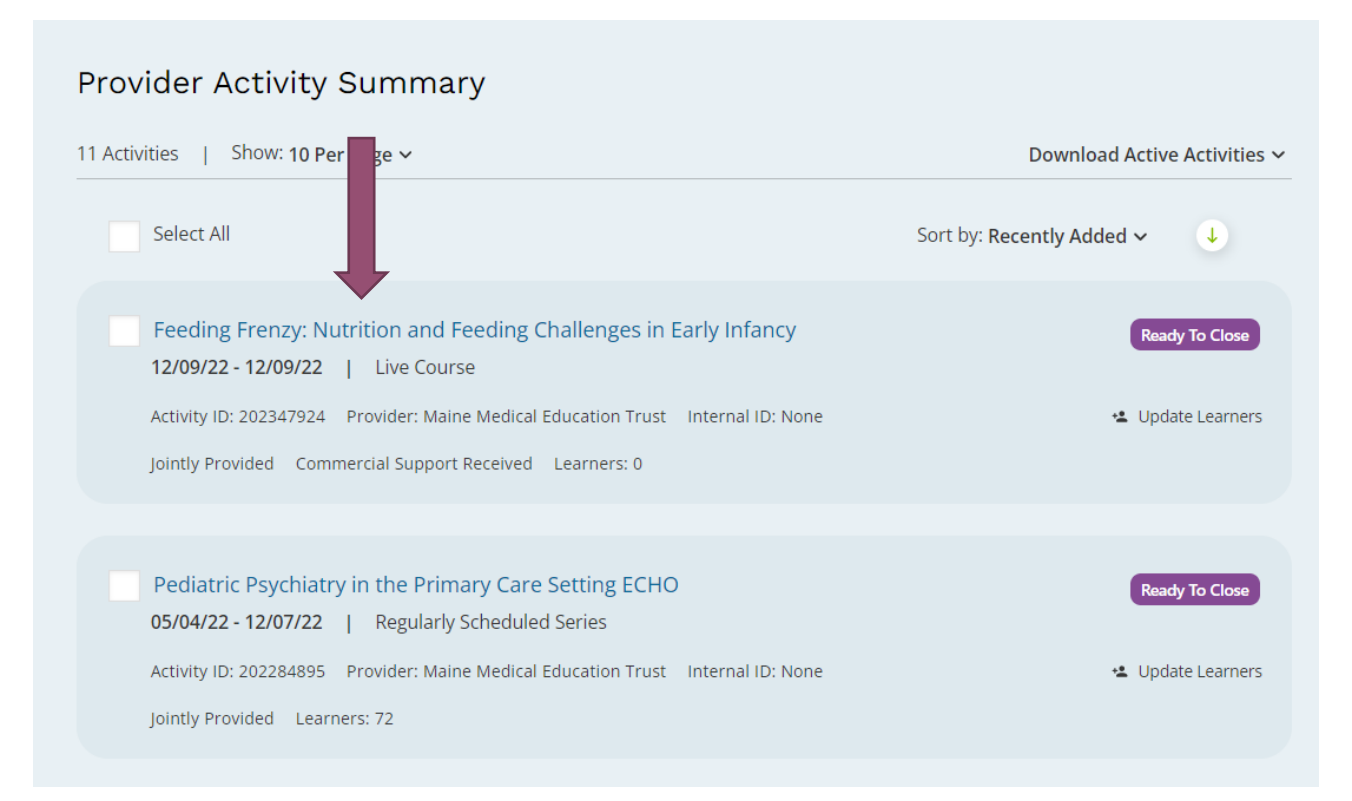

**Step 2:** All activities must be updated with the Number of Learners.

### **Close Activities**

#### Update the Learners who participated in the activity

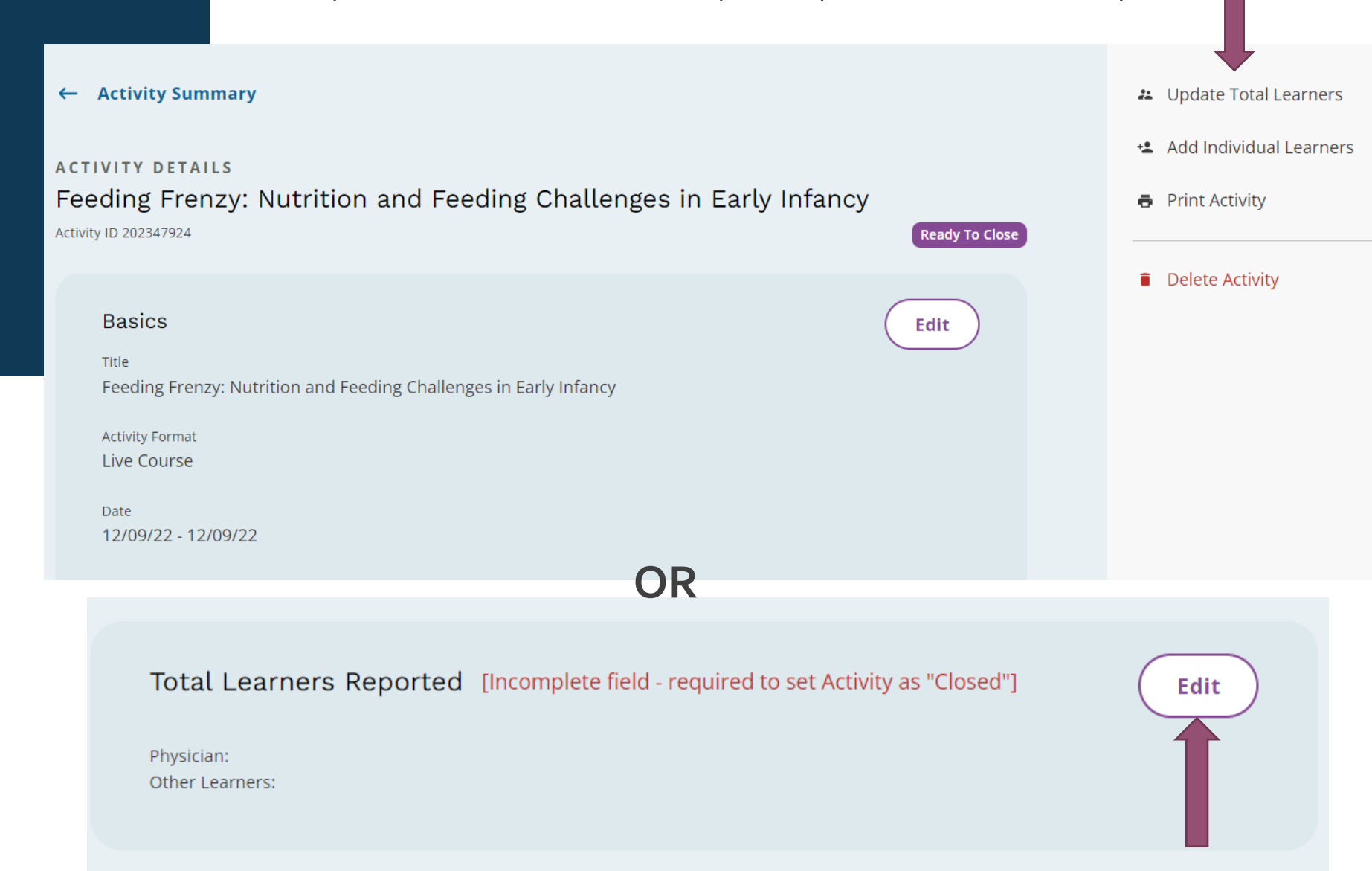

### **Close Activities**

2. Update the Learners who participated in the activity

Total Learners

 $\times$ 

Feeding Frenzy: Nutrition and Feeding Challenges in Early Infancy Activity ID 202347924 | December 9, 2022 - December 9, 2022

Update numbers of learners who completed this activity.

total physician learners to date

**Step 2:** All activities must be updated with the Number of Learners.

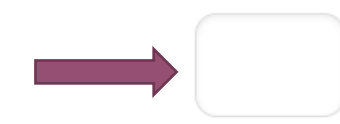

total other learners learners to date

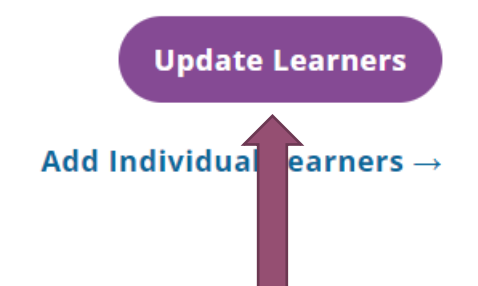

# **Step 3:** Mark Activity as Closed

#### **Close Activities**

≔ Activity Summary + Add Activity

d Activity 🛛 \Lambda Batch Upload Activities

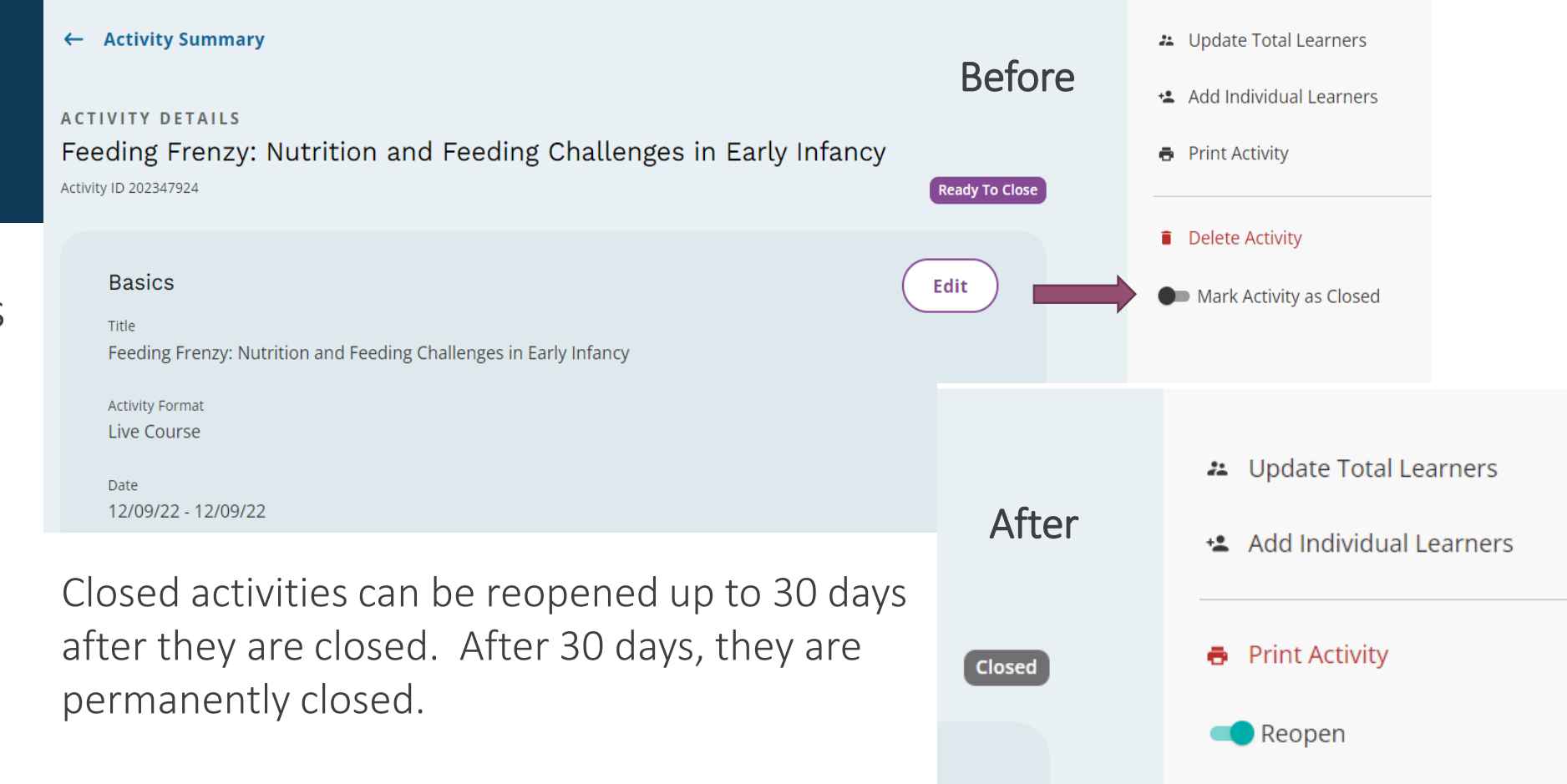

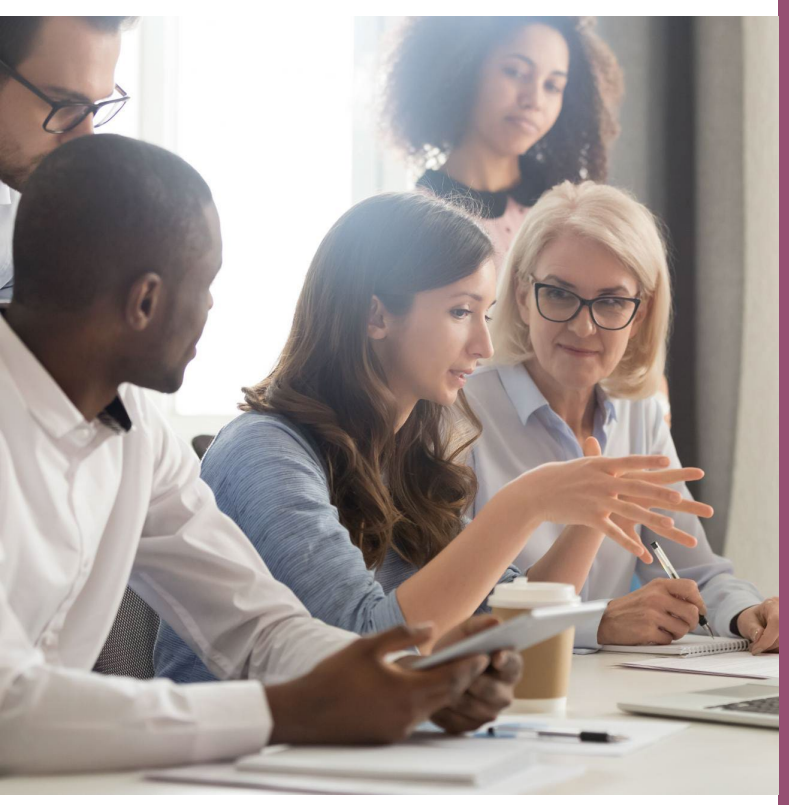

This Photo by Unknown Author is licensed under CC BY

To fulfill your year-end reporting requirement, there are 5 steps to complete:

- 1. Complete and submit Program Summary
- 2. Accept the terms for the ACCME Provider Agreement
- 3. Close all activities that ended in 2023

# 4. Update all continuing activities

5. Review and update contact information

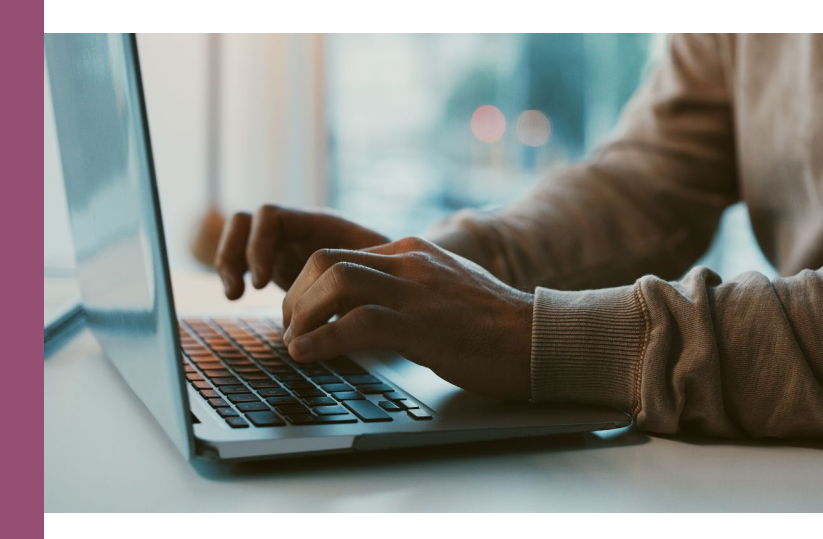

## 4. Update Learner Counts for Continuing Activities

Enduring Materials or Regularly Scheduled Series or other activities that will continue into 2024 should be updated with the number of learners that participated in 2023.

### Search for Enduring Materials or RSS

You can use the filter categories on the left sidebar to search for and display enduring materials.

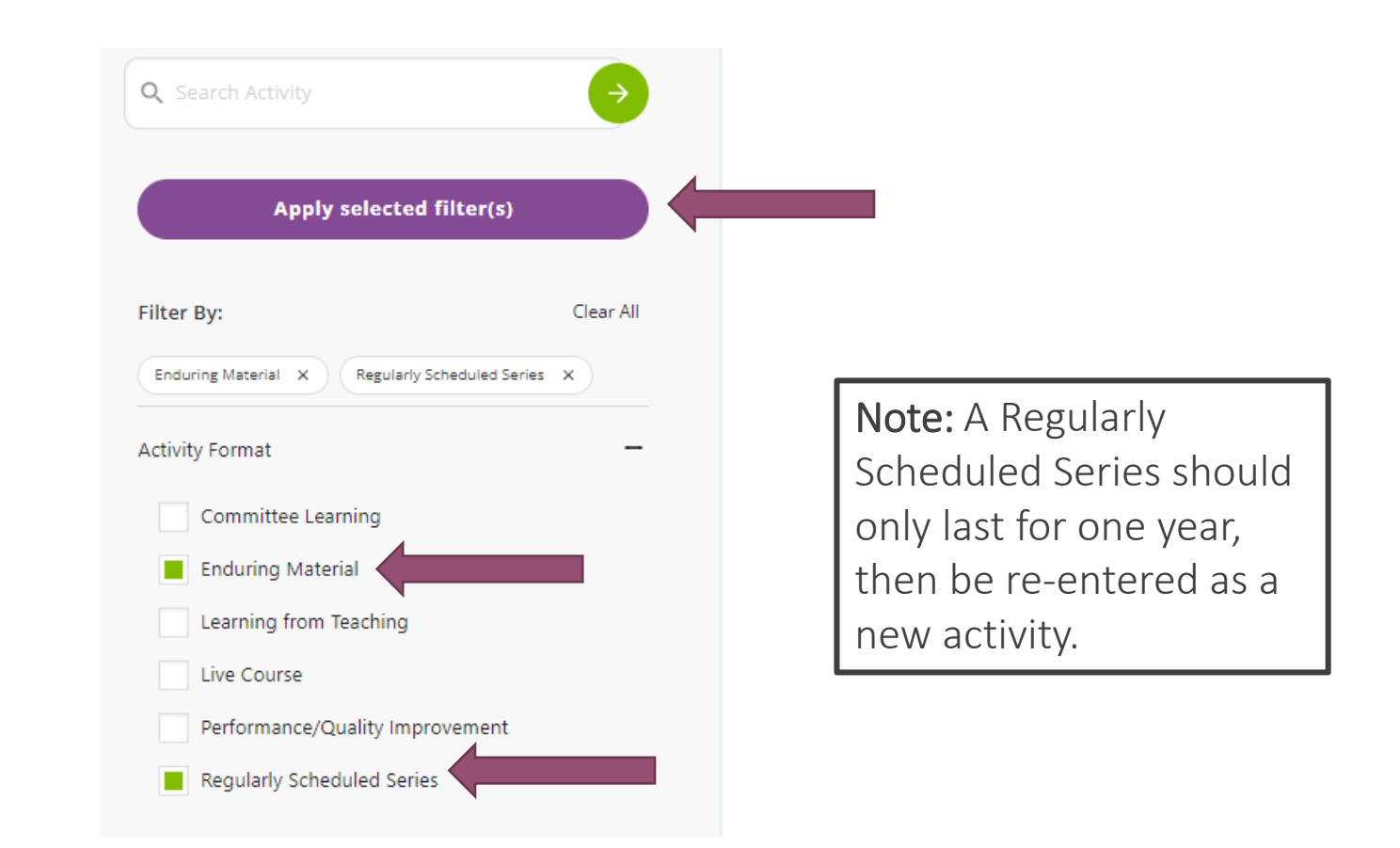

## 4. Update Learner Counts for Continuing Activities

#### **Update Learners**

The number of learners can be updated from the Activity Summary page.

#### Provider Activity Summary

81 Activities Show: 10 Per Page ~ Download Active Activities ~ Select All Sort by: Recently Added ~ ↓ HALO Med Education Pilot Series Active 09/08/21 - 09/07/24 Enduring Material Activity ID: 201838127 Provider: Maine Medical Education Trust Internal ID: None Update Learners Jointly Provided Learners: 5 🖌 Edit O View Delete

Enduring Materials or Regularly Scheduled Series or other activities that will continue into 2024 should be updated with the number of learners that participated in 2023.

## 4. Update Learner Counts for Enduring Materials

Enduring Materials or Regularly Scheduled Series or other activities that will continue into 2024 should be updated with the number of learners that participated in 2023.

#### **Update Learners**

Enter the number of physician learners and other learners who participated in 2023. If data is already entered from 2022, add the numbers from 2023 for a cumulative total.

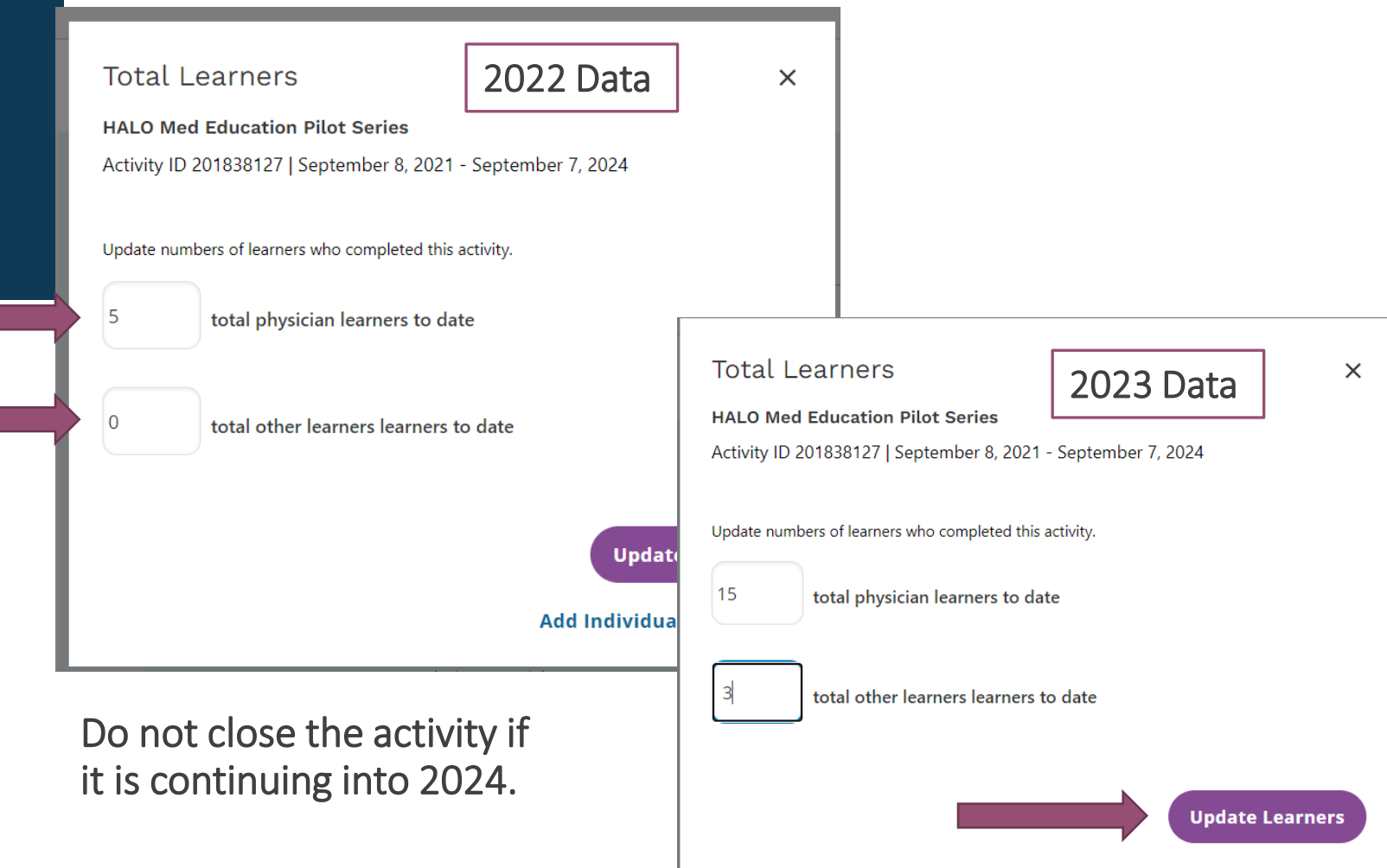

Add Individual Learners  $\rightarrow$ 

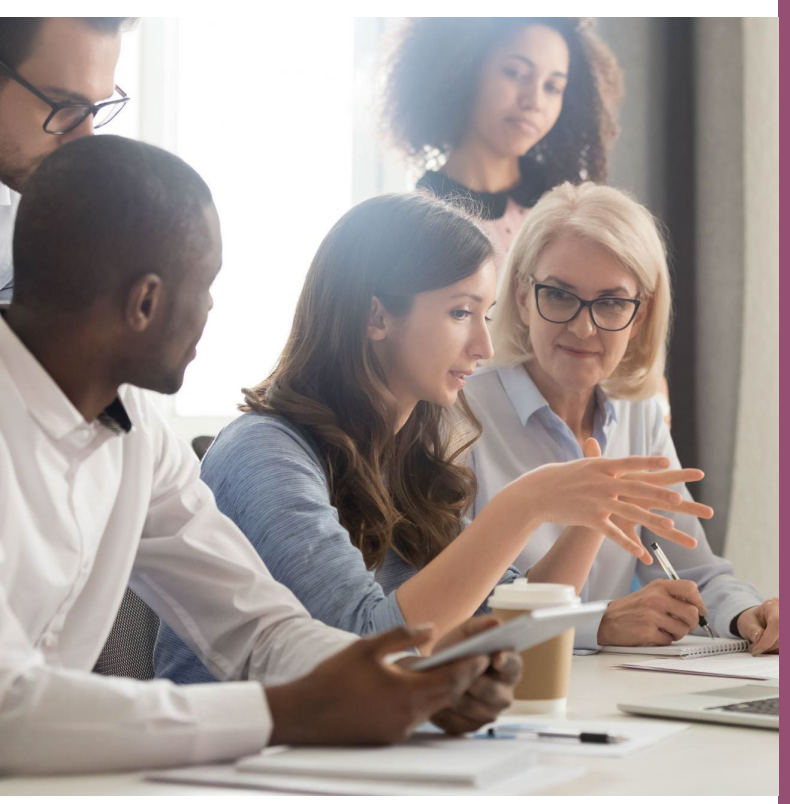

This Photo by Unknown Author is licensed under <u>CC BY</u>

To fulfill your year-end reporting requirement, there are 5 steps to complete:

- 1. Complete and submit Program Summary
- 2. Accept the terms for the ACCME Provider Agreement
- Close all activities that ended in 2023
- 4. Update all continuing activities
- 5. Review and update contact information

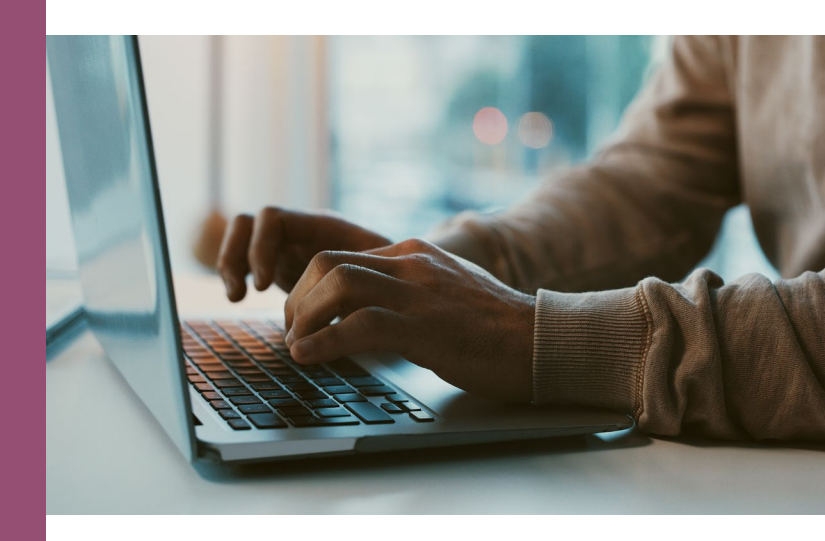

### Where to Find Your Contact Information:

Click on "Back to Accreditation Management" found in the top bar.

**Back to Accreditation Management** 

Elizabeth Ciccarelli ~

Make sure all the information entered for the organization and primary contact is correct.

Dashboard

Activities

Learners

Reports

Accreditation Council

Make sure all the information entered for your organization and primary contact is correct.

## To Edit Your Contact Information:

-

Click on the editing tool.

Maine Medical Education Trust

4006630

Manchester, ME

Primary Contact

Elizabeth Ciccarelli

eciccarelli@mainemed.com

Manchester, ME

Accreditation

Reaccreditation

09/16/2022 - 09/30/2026

To view your accreditation decisions, click History.

#### To Edit Your Contact Information:

Edit any fields that are incorrect, require updating, or are missing information.

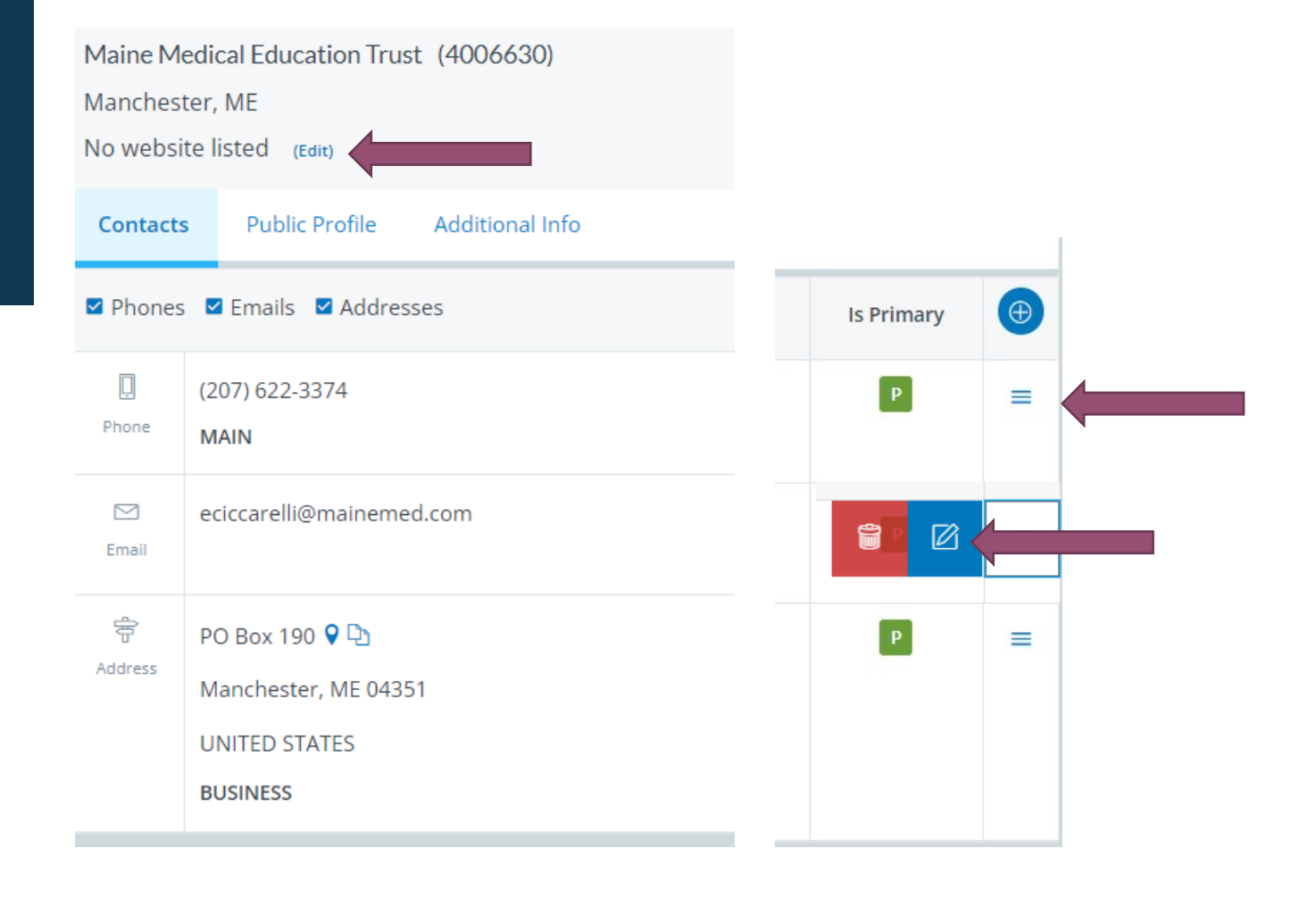

Make sure all the information entered for your organization and primary contact is correct.

#### To Edit Your Contact Information:

Contacts can be added or removed but there can only be one primary contact.

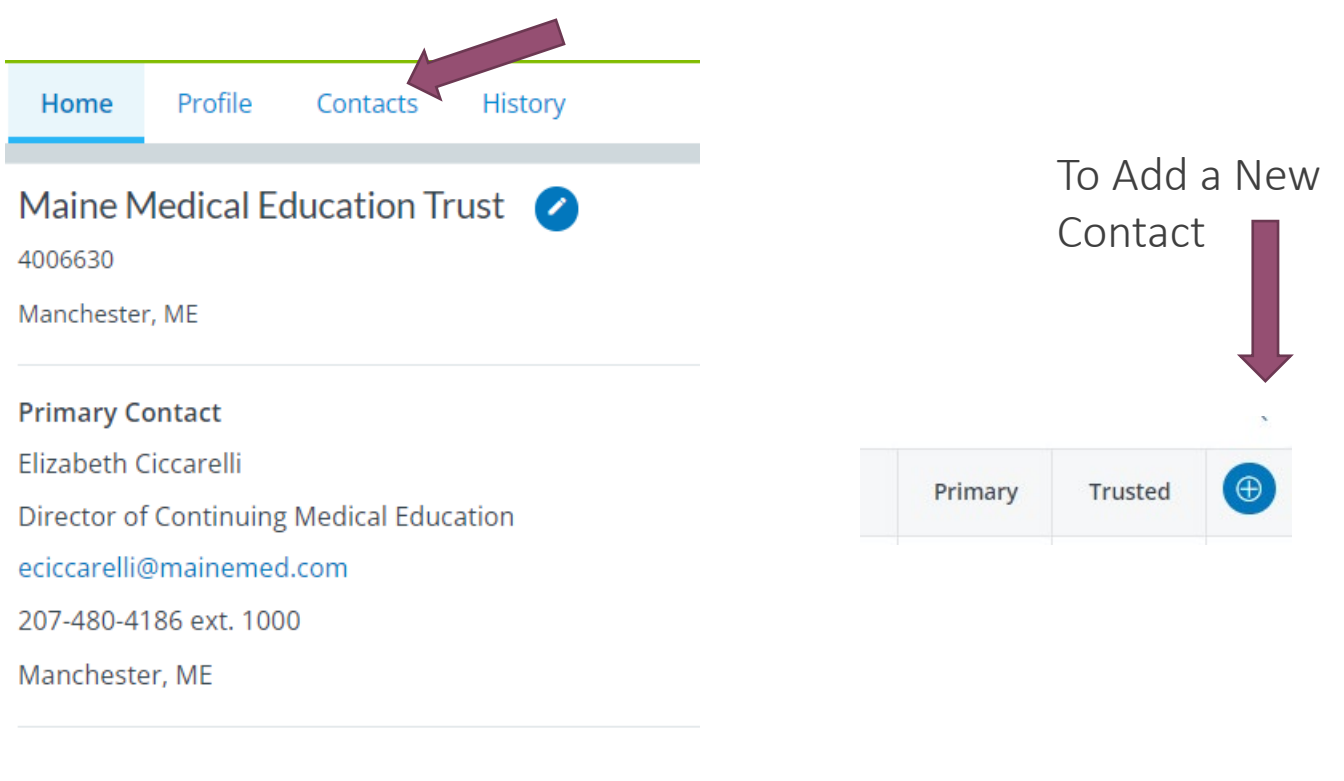

Accreditation

Reaccreditation

09/16/2022 - 09/30/2026

To view your accreditation decisions, click History.

### To Edit Your Contact Information:

Contacts can be added or removed but there can only be one primary contact.

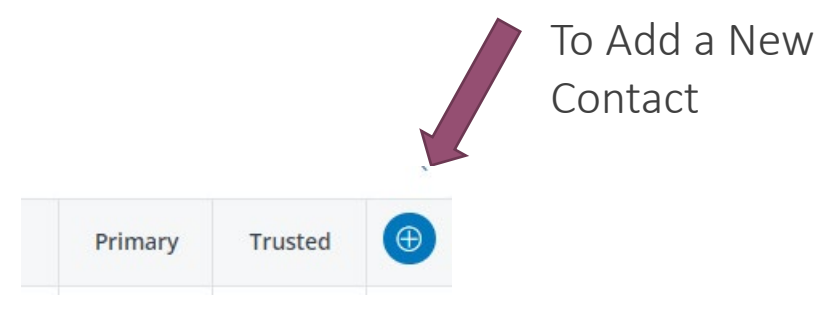

Search for the person you want to add, when they don't show up, choose the option to add a new person

Make sure all the information entered for your organization and primary contact is correct.

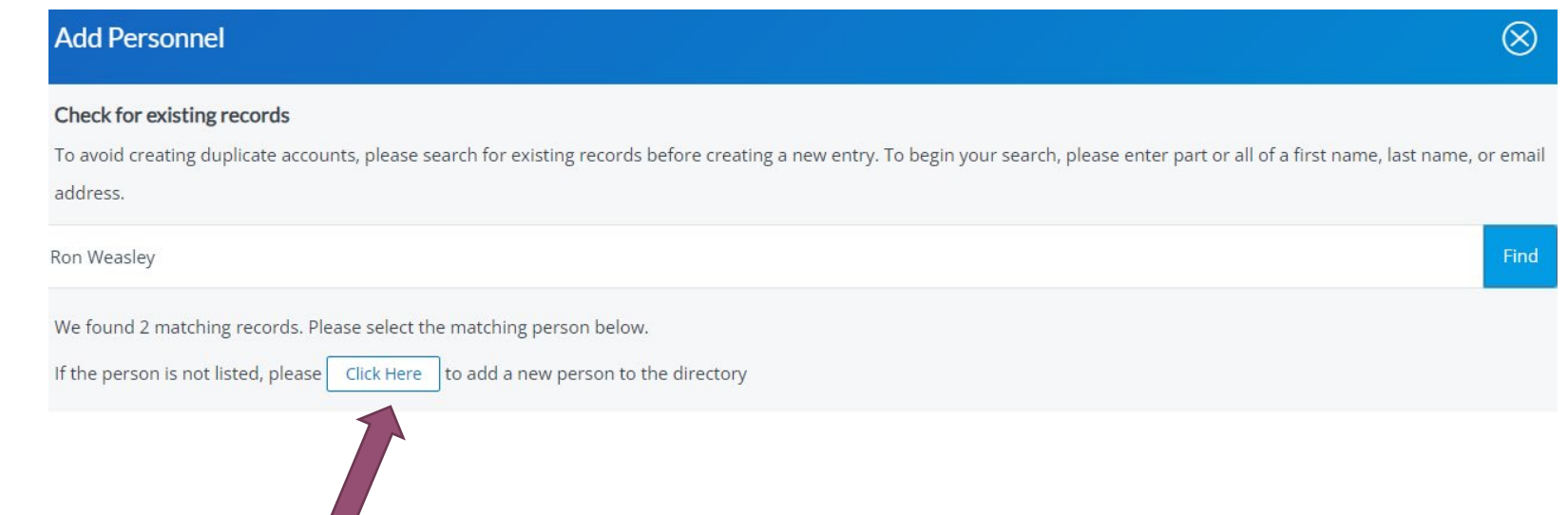

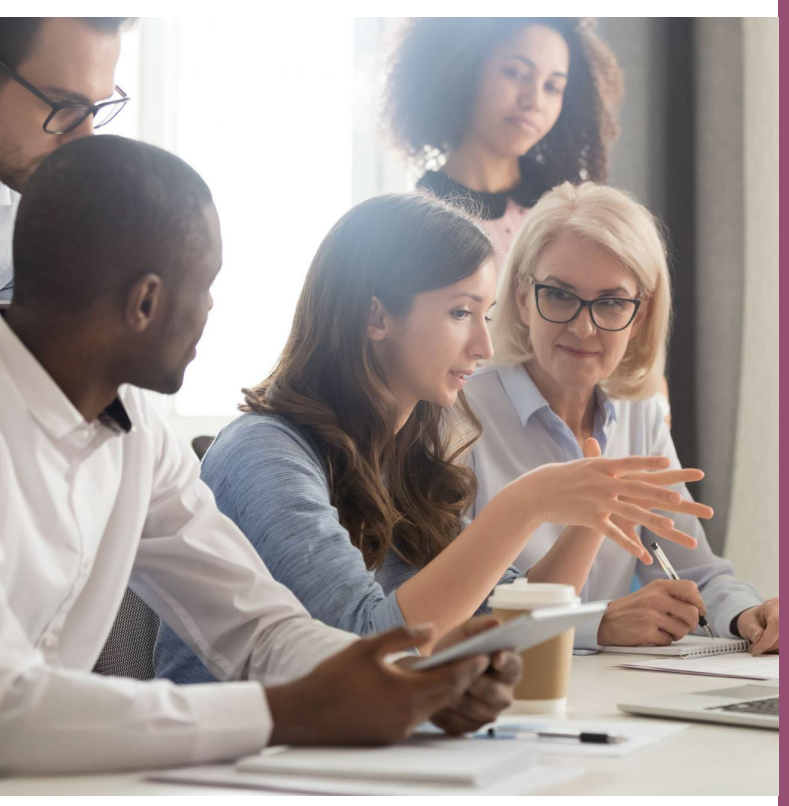

This Photo by Unknown Author is licensed under CC BY

To fulfill your year-end reporting requirement, there are 5 steps to complete:

- 1. Complete and submit Program Summary
- 2. Accept the terms for the ACCME Provider Agreement
- Close all activities that ended in 2023
- 4. Update all continuing activities
- 5. Review and update contact information

Deadline: March 31, 2024

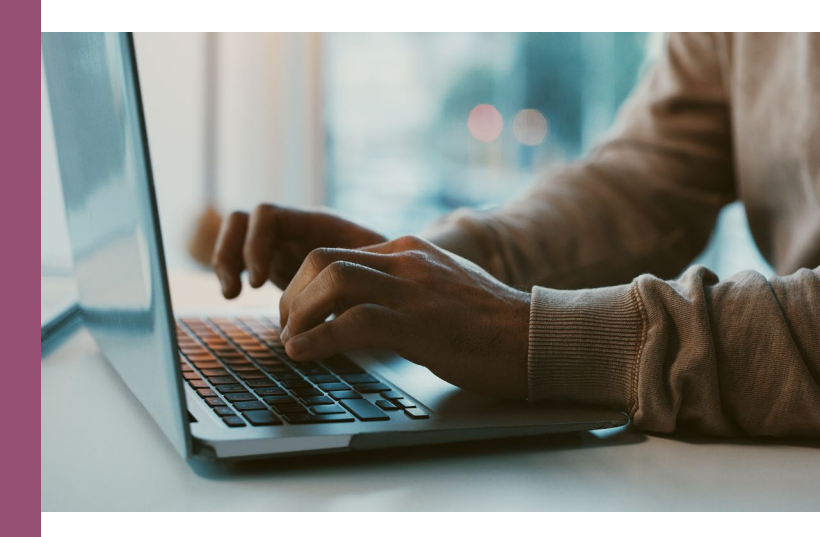

# **Questions?**

Elizabeth Ciccarelli at eciccarelli@mainemed.com

Office Hours

Mondays from 9-10am